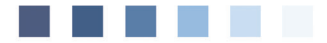

**Anwenderdokumentation** 

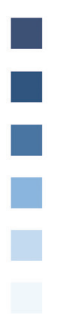

# Organisierte Krebsfrüherkennung (okfe)

# Inhaltsverzeichnis

| 1.   | Parameter                                          | .4  |
|------|----------------------------------------------------|-----|
|      | 1.1 Dokumentierende Ärzte                          | .4  |
|      | 1.2 Einstellungen                                  | .4  |
| 2.   | Erstellung/Bearbeiten eines<br>Dokumentationsbogen | . 6 |
| 3. I | Prüfung und Versand der erfassten Bögen            | . 8 |
|      | 3.1 Prüfen der Dokumentationsbögen                 | . 8 |
|      | 3.2 Versenden der Dokumentationsbögen              | . 9 |
| 4. I | Dokumentenliste Archiv                             | 10  |
| 5. I | KVConnect Versandliste                             | 11  |

| Symbole in de                   | r Dokumentation                                                                                                    |
|---------------------------------|----------------------------------------------------------------------------------------------------|
| Symbol                          | Frklärung                                                                                                    |
| Symbol                          | Likididig                                                                                                    |
| >>>                             | Eingabe(n) in der Kommandozeile                                                                                                    |
| []                              | Eingabe eines "Leerzeichens"                                                                                                    |
| Ŧ                               | Betätigung der Eingabe-/<br>Return-Taste                                                                                                    |
| /                               | Bei einer Befehls- oder Tastenfolge grenzt der<br>Schrägstrich die nächste Aktion ab.                                                           |
| <esc>, <f1>, <a></a></f1></esc> | Text in <> steht für eine ausführbare Taste                                                                                                    |
| <u>L</u> oder <u>L</u>          | lst ein Buchstabe eines Wortes so markiert,<br>kann der dahinterliegende Befehl durch<br>diesen Buchstaben direkt ausgeführt werden<br>(HotKey) |

#### +

Befehl zur Auswahl eines Dokumentationsbogens:

>>> dok[...]okfe 🛃

Das Modul zur Dokumentation Früherkennung von Darmkrebs und Früherkennung von Zervixkarzinomen wurde zum 01.10.2020 integriert.

Hier werden die Dokumentationsbögen zu den Patient/innen pro Quartal angelegt, geprüft und an die KV versendet.

Der Versand kann über KV-Connect oder per Upload der Datei über das KV-Portal erfolgen.

Die Vorgaben liefert das Institut für Qualitätssicherung und Transparenz im Gesundheitswesen (IQTIG).

### ΤΙΡΡ

Über >>>PRX ↓ / System / 4. Tastenbelegung 0 bis 9 kann man den Befehl auf eine Nummer legen, so dass das Modul durch drücken dieser Nummer auf Ihrer Tastatur aufrufbar ist (arbeitplatzabhängig).

Bitte F1-Hilfe beachten.

| 1.  | Darmkrebs i-FOB-Test                 | (DKI) |
|-----|--------------------------------------|-------|
| 2.  | Darmkrebs Koloskopie                 | (DKK) |
| 3.  | Zervixkarzinom Abklärungskolposkopie | (ZKA) |
| 4.  | Zervixkarzinom HPV-Test              | (ZKH) |
| 5.  | Zervixkarzinom Primärscreening       | (ZKP) |
| 6.  | Zervixkarzinomen Zytologietest       | (ZKZ) |
| 7.  | Dokumente versenden                  |       |
| 8.  | Dokumente Archiv                     |       |
| 9.  | KVConnect Versandliste               |       |
| 10. | .KVConnect QS Berichte               |       |
| 11. | Einstellungen                        |       |

# 1. Parameter

## 1.1 Dokumentierende Ärzte

In jedem Früherkennungsmodul gibt es den Menüpunkt **2. Dokumentierende Ärzte** 

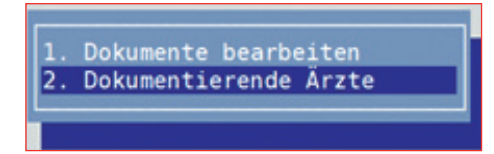

| el | Nachname   | Vorname | LAnr      | Betriebsstätte.          | lin |
|----|------------|---------|-----------|--------------------------|-----|
| •  | Mustermann | Max     | 123456789 | MVZ Hohenduria           | A   |
| •  | Musterfrau | Erika   | 987654321 | Praxis Frau Dr.med. Must | A   |
| •  | Mustermann | Toni    | 999999901 | Praxis Dr. med. Musterma | A   |
|    |            |         |           |                          |     |
|    |            |         |           |                          |     |

Die Ärzt/innen der Praxis, die Dokumentationen zur Krebsfrüherkennung erstellen, werden hier markiert, so dass sie später in den jeweiligen Dokumentationsbögen inkl. der BSNR/LANR als "dokumentierender Arzt" angeboten werden. Die De/Markierung erfolgt mit

Es ist ausreichend, wenn die Ärzt/innen in einem Modul ausgewählt werden.

*Muss hier etwas angepasst werden, setzen Sie sich bitte mit der DURIA-Hotline in Verbindung.* 

## 1.2 Einstellungen

Über den Menüpunkt **11. Einstellungen** bei Aufruf von **>>>dok[...] okfe**, können Pfadangaben für das Ablageverzeichnis der Datei, für das Prüfmodul und die Angabe der Karteikarte/Textgruppe angepasst werden.

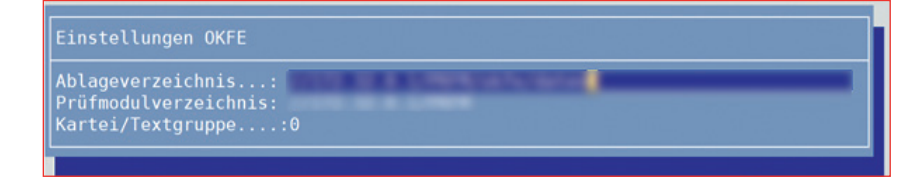

| ΤΙΡΡ                                                     | Ablageverzeichnis:    | Hier gibt man den Ablageort auf dem Server                                                                                                    |
|----------------------------------------------------------|-----------------------|----------------------------------------------------------------------------------------------------|
| Über >>>PRX [] / 1. Kartei-<br>kartenansicht können Kar- |                       | an, wo die Datei für den Upload (Versand an die<br>KV über das KV-Portal) abgelegt werden soll.                                                           |
| werden.<br>Bitte F1-Hilfe beachten.                      | Prüfmodulverzeichnis: | Hier erfolgt die Pfadangabe, wo die Prüfmodule abgelegt sind (ist in der Regel voreingestellt).                                                           |
|                                                          | Kartei/Textgruppe:    | Hier kann man eine Karteikartennummer oder<br>eine Textgruppe angeben, die man bei Erstellung/<br>Bearbeitung der Dokumentationsbögen einsehen<br>möchte. |

Ist hier nichts angegeben, wird die Komplettkarteikarte 0 angezeigt.

## 2. Erstellung/Bearbeiten eines Dokumentationsbogen

Durch Eingabe des Befehls >>> dok[...]okfe in der Befehlszeile, rufen Sie das Menü der Organisierten Krebsfrüherkennung auf. Wählen Sie das für Sie erforderliche Modul mit 🗐 aus.

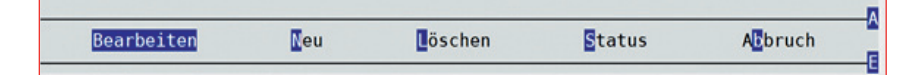

Bearbeiten Es kann ein bereits angelegter Dokumentationsbogen bearbeitet werden.

Neu Es wird ein neuer Dokumentationsbogen angelegt.

**L**öschen Löscht einen bereits angelegten Dokumentationsbogen.

Status Wenn der Dokumentationsbogen versendet oder die Datei zum Versand erstellt wurde, werden die Bögen ins Archiv wei tergeleitet und als "versendet" markiert. Hier kann eine Statusänderung erfolgen, so dass der Bogen nochmal zum Versand bereit steht.

Über den Menüpunkt **Neu** oder **Bearbeiten** gelangen Sie in den Dokumentationsbogen. Es ist zu empfehlen, dass Sie die Eingabefelder mit daarbeiten. Daten des Patienten werden automatisch in den Bogen übernommen. In den Eingabefeldern wird eine Vorauswahl angeboten, die mit den Cursortasten ausgewählt werden oder es verlangt eine freie Eingabe.

| PB-Verfahren zur Früherkennung von Darmkr                                                                                                    | ebs i-FOB-Test (DKI) 04.01.2021                       |
|----------------------------------------------------------------------------------------------------|-------------------------------------------------------|
| Beschreibung<br>K. Kostenträger<br>M. Unt<br>K. ein<br>Werwertbarkeit des Probenmaterials<br>M. 5-s                                                                                                    | Inhalt<br>AOK Baden-Württemberg,61125,6918228         |
| <pre>M Ges Eingabe: Probe nicht verwertban M Unte M Verwertbarkeit des Probenmaterials K i-F0B-Test: Testergebnis</pre>                                                                                                    |                                                       |
| K       i-F0B-Test: angewandter Schwellenwert         K       i-F0B-Test: Liegt die Hb-Konzentration         K       i-F0B-Test: Hb-Konzentration im Stuhl         M       i-F0B-Test: Produktname                                |                                                       |
| verwertbarkeit des Probenmaterials                                                                                                    |                                                       |
| التامعة المتعامة المتعامة المتعامة المتعامة المتعامة المتعامة المتعامة المتعامة المتعامة المتعامة المتعامة الم<br>المتعامة المتعامة المتعامة المتعامة المتعامة المتعامة المتعامة المتعامة المتعامة المتعامة المتعامة المتعامة الم | e Ka <mark>rtei</mark><br>en-> ,(<>) 1/A03 04.01. MON |

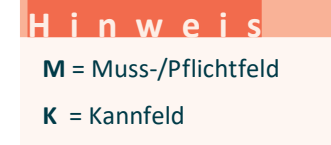

■ ingabe Dokumentation zu dem ausgewählten Feld kann vorgenommen werden.

Hilfe zu dem jeweiligen Eingabefeld erscheint eine Information.

Kartei die Kartei oder Textgruppe, die in den Einstellungen angegeben wurde, wird zur Ansicht geöffnet. Wurde dort nichts angegeben = Komplettkarteikarte 0.

#### Übernahme von Eingaben aus dem Formular Muster 39 (>>>zyt)

Wurde das Muster 39 zur Patientin erstellt, können die Daten in den Dokumentationsbogen (z.B. **5. Zervixkarzinom Primärscreening**) übernommen werden (gültig ab 01.01.2021).

Folgende Einträge können übernommen werden: *HPV-Impfung, Zy*tologischer Vorbefund - nach Münchener Nomenklatur III, Vorbefund: *HPV-Status, Ausfluss/pathologische Blutungen, IUP, Einnahme von Ovulationshemmer/sonstige Hormonanwendung, Klinischer Befund.* 

Es erscheint eine Abfrage, die mit Ja/Nein beantwortet wird.

| v   |                                              | Annace                                |
|-----|----------------------------------------------|---------------------------------------|
|     | Falldaten                                    | K1/20211                              |
| K_  | Kostenträger                                 | AOK Baden-Württemberg, 61125, 6918228 |
| K_  | Untersuchungsdatum                           | 07.01.2021                            |
| M   | einrichtungsinterne Identifikationsnum       | 1                                     |
| M   | 5-stellige PLZ des Wohnortes                 | 52351                                 |
|     | Primärscreening                              |                                       |
| M   | Untersuchungsdatum                           | 07.01.2021                            |
|     | HPV-Impfstatus                               |                                       |
| M   | Anhand welcher Informationen wird der        |                                       |
| М   | HPV-Impfung                                  |                                       |
| ĸ   | Produktname HPV-Impfstoff                    |                                       |
|     | Untersuchung                                 |                                       |
| М   | Art und Anlass der Untersuchung              |                                       |
| HPV | Art und Anlass der Untersuchung<br>/-Impfung |                                       |

Nach Verlassen des Bogens mit **<F12/Entf>** wird dieser auf Vollständigkeit geprüft. Die Bearbeitung erfolgt über die Option **Eingabe**. Möchten Sie die Korrekturen später erledigen, verlassen Sie die Anzeige mit **<F12/Entf>**.

|   | Beschreibung                       | Inhalt         |
|---|------------------------------------|----------------|
|   | i-FOB-Test                         |                |
| M | Verwertbarkeit des Probenmaterials | Eintrag fehlt! |
| 1 | 1-FOB-Test: Produktname            | Lintrag Tehlt! |
|   |                                    |                |
|   |                                    |                |
|   |                                    |                |
|   |                                    |                |
|   |                                    |                |
|   |                                    |                |
|   |                                    |                |
|   |                                    |                |
|   |                                    |                |
|   |                                    |                |
|   |                                    |                |
|   |                                    |                |

# 3. Prüfung und Versand der erfassten Bögen

Die von Ihnen erfassten Bögen müssen bis ca. 6 Wochen nach Quartalswechsel versendet werden (bitte genaue Einreichungsfrist klären). Die Datenannahmestellen sind die KVen. Der Versand ist per Upload im KV Portal (genauere Infos <u>erfragen Sie bitte bei Ihrer KV</u>) oder per KV-Connect möglich.

## 3.1 Prüfen der Dokumentationsbögen

Überprüfen und korrigieren Sie Ihre erfassten Dokumentationsbögen, indem Sie über den Befehl >>> dok [...] okfe den Menüpunkt 7. Dokumentenliste Versand auswählen.

| Ver | Versendeliste 25.11.2020 |      |            |                                                                                                    |                                                                                                    |                    |          |         |
|-----|--------------------------|------|------------|----------------------------------------------------------------------------------------------------|----------------------------------------------------------------------------------------------------|--------------------|----------|---------|
| Sel | Nr                       | Doku | Datum      | Name                                                                                                    |                                                                                                    |                    | Pnr      | Sta     |
|     | 1                        | ZKP  | 30.10.2020 | ALC: NO.                                                                                                    | The second second second second second second second second second second second second second second second s |                    | 2        | !f      |
|     | 2                        | ZKP  | 29.10.2020 | Sector Manager                                                                                                    |                                                                                                    |                    | 2        | !p      |
| =>  | 3                        | ZKP  | 04.11.2020 | tages. The                                                                                                    | -                                                                                                    |                    | 3        | ok      |
| =>  | 4                        | DKI  | 22.10.2020 | Statements and Statements                                                                                                    |                                                                                                    |                    | 2        | ok      |
| =>  | 5                        | DKI  | 28.10.2020 | Sector States                                                                                                    |                                                                                                    |                    | 2        | ok      |
| =>  | 6                        | DKK  | 30.10.2020 | the second data of the second data of the second da |                                                                                                    |                    | 2        | ok      |
| =>  | 7                        | DKK  | 29.10.2020 | the state of the state of the s |                                                                                                    |                    | 2        | ok      |
| =>  | 8                        | ZKA  | 06.10.2020 | Sector States                                                                                                    |                                                                                                    |                    | 2        | ok      |
| =>  | 9                        | ZKA  | 30.10.2020 | Sector Manual                                                                                                    |                                                                                                    |                    | 2        | ok      |
| =>  | 10                       | ZKH  | 30.10.2020 | Statements and the other distances                                                                                                    |                                                                                                    |                    | 2        | ok      |
| =>  | 11                       | ZKP  | 28.10.2020 | and the second second                                                                                                    |                                                                                                    |                    | 2        | ok      |
| =>  | 12                       | ZKZ  | 30.10.2020 | Sector States                                                                                                    |                                                                                                    |                    | 2        | ok      |
| =>  | 13                       | ZKZ  | 29.10.2020 | -                                                                                                    | -                                                                                                    |                    | 2        | ok      |
|     |                          |      |            |                                                                                                    |                                                                                                    |                    |          |         |
| Fe  | hler                     | Pri  | üfen Auswä | hlen All                                                                                                    | e Datei                                                                                                    | <b>∑</b> V-Connect | Anzeigen | Beenden |

Beantworten Sie die Abfrage: Prüfmodul starten? mit Ja.

| Fehler                  | Erläuterung der Fehler, falls vorhanden (Spalte Status)           |
|-------------------------|-------------------------------------------------------------------|
|                         | <b>Ok</b> = fehlerfrei, <b>!f</b> = Fehler im Dokumentationsbogen |
|                         | DURIA                                                             |
|                         | <b>!P</b> = Fehler Prüfmodul                                      |
| Prüfen                  | markierte Bögen können erneut über das Prüfmodul geprüft          |
|                         | werden.                                                           |
| Auswählen               | Bögen können einzeln markiert/demarkiert werden.                  |
| Alle                    | markiert/demarkiert alle Bögen.                                   |
| Datei                   | Datei der markierten Bögen wird erzeugt (zum Upload               |
|                         | KV-Portal).                                                       |
| V-Connect               | Markierte Bögen werden per KV-Connect versendet                   |
| An <mark>z</mark> eigen | Dokumentationsbogen kann hier angezeigt und Korrekturen           |
|                         | vorgenommen werden.                                               |
| B <mark>e</mark> enden  | Schließt die Liste.                                               |
|                         |                                                                   |

## +

KVen, die derzeit den KV-Connect-Versand unterstützen (sollte Ihre KV hier nicht aufgeführt sein, dann fragen Sie bitte dort nach):

KV Westfalen-Lippe, KV Hessen, KV Rheinlandpfalz, KV Südwürttemberg, KV Bayern, KV Berlin, KV Saarland, KV Mecklenburg-Vorpommern, KV Brandenburg, KV Thüringen, KV Bremen

Stand 12/2020

## 3.2 Versenden der Dokumentationsbögen

Sind die Bögen fehlerfrei, können Sie an die KV versendet werden. Die Bögen, die versendet werden sollen, müssen markiert sein (=>).

### Datei erstellen:

Um die Datei für den Upload über das KV-Portal zu erstellen, wählen Sie den Menüpunkt **Datei**, welche nun erstellt wird und an dem von Ihnen angegebenen Ablageort (s. Beschreibung Einstellungen) abgelegt wird. Die Bögen werden nach Erstellung der Datei in der Liste **8. Dokumentenliste Archiv** hinterlegt, nachdem Sie die Abfrage "**Ausgewählte Berichte als versendet markieren?**" mit **Ja** beantwortet haben.

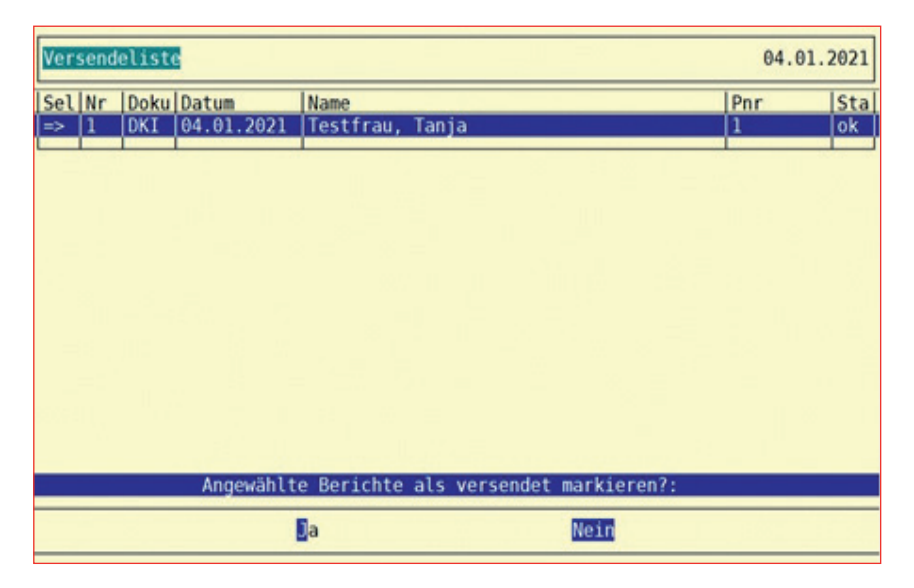

#### Bögen per KV-Connect versenden:

Um die Bögen per KV-Connect zu versenden, wählen Sie den Menüpunkt **KV-Connect**. Die Bögen werden nach Versand in der **9. KVConnect Versandliste** abgelegt.

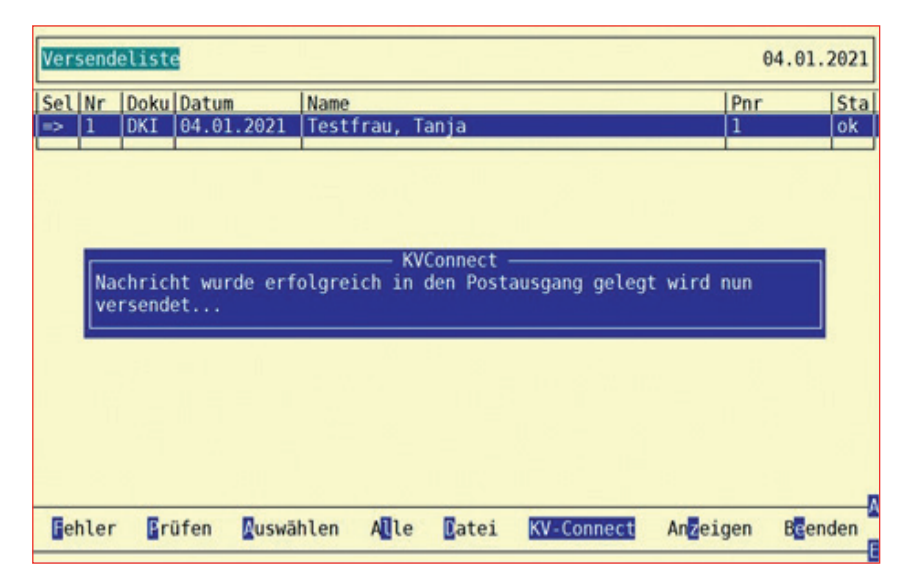

# 4. Dokumentenliste Archiv

In der Liste **8. Dokumentenliste Archiv**, werden die erstellten Dateien archiviert. Wählt man eine Datei über den Menüpunkt **Auswählen** aus, so gelangt man in die Dokumentationsbögen.

| Arch | iv - Dokumentenliste Archiv | /      | 'ARCHIVALL | 04.01.2021 |
|------|-----------------------------|--------|------------|------------|
| Nr.  | Datum                       |        |            | Anzahl     |
| 1    | 04.01.2021 10:53:46         |        |            | 1          |
| 2    | 04.01.2021 10:53:29         |        |            | 1          |
| 3    | 04.01.2021 10:52:04         |        |            | 1          |
| 4    | 04.01.2021 10:51:33         |        |            | 1          |
| 5    | 04.01.2021 10:50:56         |        |            | 1          |
| 6    | 04.01.2021 09:00:37         |        |            | 1          |
|      |                             |        |            |            |
|      | Auswählen                   | Öschen | Beenden    |            |
|      |                             |        |            |            |

| Übernomm | Übernommen ins Archiv am 04.01.2021 10:53:46         04.01.2021 |           |       |              |     |         |  |  |
|----------|-----------------------------------------------------------------|-----------|-------|--------------|-----|---------|--|--|
| A Doku   | Anlage                                                          | Name      |       |              | Pnr | Info    |  |  |
| => DKI   | 04.01.2021                                                      | Testfrau, | Tanja |              | 1   |         |  |  |
|          | _                                                               |           |       |              |     | 1 - 3 - |  |  |
|          |                                                                 |           |       |              |     |         |  |  |
|          |                                                                 |           |       |              |     |         |  |  |
|          |                                                                 |           |       |              |     |         |  |  |
|          |                                                                 |           |       |              |     |         |  |  |
|          |                                                                 |           |       |              |     |         |  |  |
|          |                                                                 |           |       |              |     |         |  |  |
|          |                                                                 |           |       |              |     |         |  |  |
|          |                                                                 |           |       |              |     |         |  |  |
|          |                                                                 |           |       |              |     |         |  |  |
| Been     | den 🗛                                                           | swählen   | Alle  | Bereitstelle | n   | Kopie   |  |  |
|          |                                                                 |           |       |              |     |         |  |  |

Beenden Schließt die Liste.

Auswählen Markiert/Demarkiert einzelne Dokumentationsbögen.

Alle Markiert/Demarkiert alle Dokumentationsbögen.

Bereitstellen Aktiviert die markierten Dokumentationsbögen und stellt sie erneut zum Versand bereit.

Kopie Erstellt eine Kopie der Datei.

# 5. KVConnect Versandliste

Die Dateien, die per KV Connect verschickt wurden, werden in der Liste 9. KVConnect Versandliste verwaltet.

| r | Datum            | Bögen | Versand | Quittung | Protokoll |
|---|------------------|-------|---------|----------|-----------|
|   | 04.01.2021 11:00 | 1     | 0K      | warte    | warte     |
|   | 04.01.2021 10:59 | 1     | 0K      | warte    | warte     |
|   | 04.01.2021 10:59 | 1     | 0K      | warte    | warte     |
|   | 04.01.2021 10:53 | 1     | 0K      | warte    | warte     |
|   | 04.01.2021 10:53 | 1     | OK      | warte    | warte     |
|   | 04.01.2021 10:52 | 1     | OK      | warte    | warte     |
|   | 04.01.2021 10:51 | 1     | OK      | warte    | warte     |
|   | 04.01.2021 10:50 | 1     | 0K      | warte    | warte     |
|   | 04.01.2021 09:00 | 1     | FEHLER! |          |           |
|   |                  |       |         |          |           |

#### Spaltenbeschreibung:

| Datum     | Versanddatum inkl. Uhrzeit.                                                                                              |
|-----------|----------------------------------------------------------------------------------------------------|
| Bögen     | Anzahl der versendeten Bögen.                                                                                            |
| Versand   | Zeigt an, ob der Versand erfolgreich war.                                                                                |
| Quittung  | Ist die Empfangsbestätigung. Diese soll direkt von der<br>Datenannahmestelle nach Empfang der Datei versendet<br>werden. |
| Protokoll | Das Protokoll erhält die Praxis innerhalb von 72 Stunden von der Datenannahmestelle zurück.                              |
|           | Hier gibt es 3 Statusinformationen:                                                                                      |

| 3 6 | 05.11.2020 15:36 | 4 | ОК | OK    | 3 FEHLER!  |
|-----|------------------|---|----|-------|------------|
| 2 6 | 05.11.2020 12:48 | 4 | ОК | wante | Uberfällig |
| 1   | 27.10.2020 11:04 | 4 | ОК | ОК    | ОК         |

| Fehler     | Bögen sind fehlerhaft. Die Fehler können über      |
|------------|----------------------------------------------------|
|            | den Menüpunkt Inhalt/Meldung eingesehen            |
|            | werden.                                            |
| Überfällig | das Protokoll ist überfällig. Hier ist der Versand |
|            | zu prüfen oder kontaktieren Sie die KV.            |
| OK         | Datei war fehlerfrei.                              |

Wählt man eine Datei über den Menüpunkt **Inhalt** aus, so gelangt man in die Dokumentationsbögen.

| VC QSI | PB OKFE: Inhalt der Lieferung 9 |                   | 04.01.20     |
|--------|---------------------------------|-------------------|--------------|
| at-Nr  | Patient                         | Modul DokDat      | um Protokoll |
|        | Testfrau, Tanja                 | OKFE-DK1 04.01.20 | 21           |
|        |                                 |                   |              |
|        |                                 |                   |              |
|        |                                 |                   |              |
|        |                                 |                   |              |
|        |                                 |                   |              |
|        |                                 |                   |              |
|        |                                 |                   |              |
|        |                                 |                   |              |
|        |                                 |                   |              |
|        |                                 |                   |              |
|        | Meldung                         | Zurück            |              |

Meldung Falls das Protokoll Fehler anzeigt hat, können diese hier eingesehen werden.

Zurück Man gelangt zurück in die Versandübersicht.

Stand 07.12.2020

# Herausgeber

Duria eG Nikolaus-Otto-Str. 22 52351 Düren

Tel: 02421/2707-0 / Fax: 02421/2707-122

Internet: www.Duria.de / e-mail: info@Duria.de

Vorstand: Dr. rer. nat. E. Gehlen (Vorsitzender) Ulrich Driessen, Dr. med. Michael Wieder, Dr.-medic (RO) Andrea Bamberg

Registergericht Düren GNR 232 / Steuernr.: 207 5707 0325

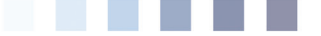

#### <u>Haftung</u>

Dieses Schulungsmaterial wurde mit größter Sorgfalt erstellt. Trotzdem können Fehler in der Angabe oder im Druck nicht vollständig ausgeschlossen werden.

Haftungsansprüche gegen Herausgeber und Autoren, welche sich auf Schäden materieller oder ideeller Art beziehen, die durch die Nutzung oder Nichtnutzung der dargebotenen Informationen bzw. durch die Nutzung fehlerhafter und unvollständiger Informationen verursacht wurden, sind grundsätzlich ausgeschlossen, sofern seitens des Herausgebers und der Autoren kein nachweislich vorsätzliches oder grob fahrlässiges Verschulden vorliegt.

Der Herausgeber behält es sich ausdrücklich vor, Teile der Seiten oder den gesamten Inhalt ohne gesonderte Ankündigung zu verändern, zu ergänzen oder zu löschen.

Verwendete Firmen- und Markennamen sind evtl. gesetzlich geschützt und Eigentum der Firmen.